В выписке по вашему счёту в системе клиент-банк, дополнительно к уже существующим «платёжным поручениям по выписке», «банковским ордерам» и «мемориальным ордерам», будут отображаться «инкассовые поручения», «платёжные ордера» и «платёжные требования».

Обращаем ваше внимание на то, что в процессе установки обновления, будет произведена замена файла processExp1C.xml.

Данный файл, в частности, содержит настройку пути к файлу обмена данными с системой «1С» - kl\_to\_1C.txt .

После окончания обновления, файл processExp1C.xml, будет содержать стандартную настройку пути экспорта данных, которая может отличаться от настройки пути экспорта используемого вами.

## Для оперативного исправления данной проблемы, которая возникает после установки обновления, просим вас внимательно изучить прилагаемую инструкцию.

Цель инструкции - до даты рассылки обновления, вам необходимо произвести «архивное копирование» файла processExp1C.xml из папки kosmi\_client\config\

«**Архивное копирование**» это копирование файла из рабочей папки в любую другую папку, в которой файл может храниться длительное время без угрозы удаления или редактирования. Для примера будет использована папка - **d:\произвольная папка архива** 

Файл processExp1C.xml находится в папке c:\kosmi\_client\config , как показано на рисунке:

| 📙 Config                                                                                |                                                                             |                                                                                                  |
|-----------------------------------------------------------------------------------------|-----------------------------------------------------------------------------|--------------------------------------------------------------------------------------------------|
| C: KOSMI_CLIENT\Config                                                                  |                                                                             |                                                                                                  |
| Упорядочить 🔻 🚼 Открыть 💌 Зап                                                           | исать на оптический диск Новая пап                                          | ка                                                                                               |
| 쑦 Избранное<br>ᠾ Загрузки<br>똂 Недавние места<br>💻 Рабочий стол                         | Имя<br>emailreport.xmi<br>exp1C.xml<br>Exports.xml                          | Дата изменения<br>18.12.2003 17:13<br>02.10.2014 15:51<br>20.01.2004 14:02                       |
| 📜 Библиотеки<br>📄 InOut<br>📕 Видео                                                      | <ul> <li>fullinfo.xml</li> <li>Neworg.xml</li> <li>orgUpdate.xml</li> </ul> | 23.01.2003 15:09<br>30.08.2001 16:03<br>03.04.2008 18:30                                         |
| <ul> <li>Документы</li> <li>ДокументыЦР</li> <li>Изображения</li> <li>Музыка</li> </ul> | process xml processExp1C.xml providers.xml guickref.xml rule.xml            | 22.04.2014 17:03<br>19.01.2010 10:35<br>20.09.2002 19:48<br>26.06.2018 12:33<br>14.11.2002 17:59 |

Указанный путь является путём стандартной установки системы клиент-банк.

Если ваша система клиент-банк установлена **нестандартно**, ваш путь к файлу **processExp1C.xml** может быть другим.

Проверить путь к папке с установленным клиент-банком можно следующим образом:

Вам необходимо найти ярлык, запускающий систему клиент-банк.

Вам необходимо кликнуть правой кнопкой мыши на ярлыке, запускающем клиент-банк и выбрать пункт меню «Свойства», как показано на рисунке.

| C      |                                                        |
|--------|--------------------------------------------------------|
| COMI   | Открыть                                                |
| COURIE | Исправление неполадок совместимости                    |
|        | 🔀 Проверить на вирусы                                  |
|        | 🔀 Поместить на карантин                                |
|        | Расположение файла                                     |
|        | Изменить                                               |
|        | Печать                                                 |
|        | Запуск от имени администратора<br>7 7 а.               |
|        | CRC SHA                                                |
|        | Glit with Notepad++                                    |
|        | 🏧 Добавить в архив                                     |
|        | 🏧 Добавить в архив "courier.rar"                       |
|        | 🌌 Добавить в архив и отправить по e-mail               |
|        | 🏧 Добавить в архив "courier.rar" и отправить по e-mail |
|        | Восстановить прежнюю версию                            |
|        | Отправить 🕨                                            |
|        | Вырезать                                               |
|        | Копировать                                             |
|        | Создать ярлык                                          |
|        | Удалить                                                |
|        | Переименовать                                          |
|        | Свойства                                               |
|        |                                                        |

В открывшемся окне, на вкладке **«Ярлык»**, посмотрите значение поля **«Объект»,** как показано на рисунке. При стандартной установке там будет указан путь – **c:\kosmi\_client** 

| Свойства: COMITA COURIER JE                                                                             | 🔏 Свойства: COMITA COURIER JE                                                                           |
|----------------------------------------------------------------------------------------------------|----------------------------------------------------------------------------------------------------|
| Совместимость Безопасность Подробно Предыдущие версии<br>Общие Ярлык Параметры Шрифт Расположение Цвета | Совместимость Безопасность Подробно Предыдущие версии<br>Общие Ярлык Параметры Шрифт Расположение Цвета |
| COMITA COURIER JE                                                                                       | COMITA COURIER JE                                                                                       |
| Тип объекта: Пакетный файл Windows                                                                      | Тип объекта: Пакетный файл Windows                                                                      |
| Расположение: KOSMI_CLIENT                                                                              | Расположение: KOSMI CLIENT                                                                              |
| Объект: C:\KOSMI_CLIENT\crunier.bat                                                                     | Объект: C:\KOSMI_CLIENT\c.lurier.bat                                                                    |
| Рабочая папка: C:\KOSMI_CLIENT                                                                          | Рабочая папка: С:\KO09DC~1\                                                                             |
|                                                                                                    | Быстрый вызов: Нет                                                                                      |
|                                                                                                    | Окно: Свернутое в значок 💌                                                                              |
| Окно: Обычный размер окна                                                                               | Комментарий:                                                                                            |
| Комментарий:                                                                                            | Расположение файла Сменить значок Дополнительно                                                         |
| Расположение файла Сменить значок Дополнительно                                                         |                                                                                                    |
|                                                                                                    |                                                                                                    |
|                                                                                                    |                                                                                                    |
|                                                                                                    |                                                                                                    |
|                                                                                                    | ОК Отмена Применить                                                                                     |
| ОК Отмена Применить                                                                                     |                                                                                                    |

Для примера указаны два возможных варианта вида окна «Свойства»

При нестандартной установке, путь может быть произвольным.

Путём является вся строка в поле «Объект», кроме наименования файла - courier.bat.

Пример пути к папке **не стандартно установленного клиент-банка** показан на рисунке (указанный путь приведён исключительно в виде примера).

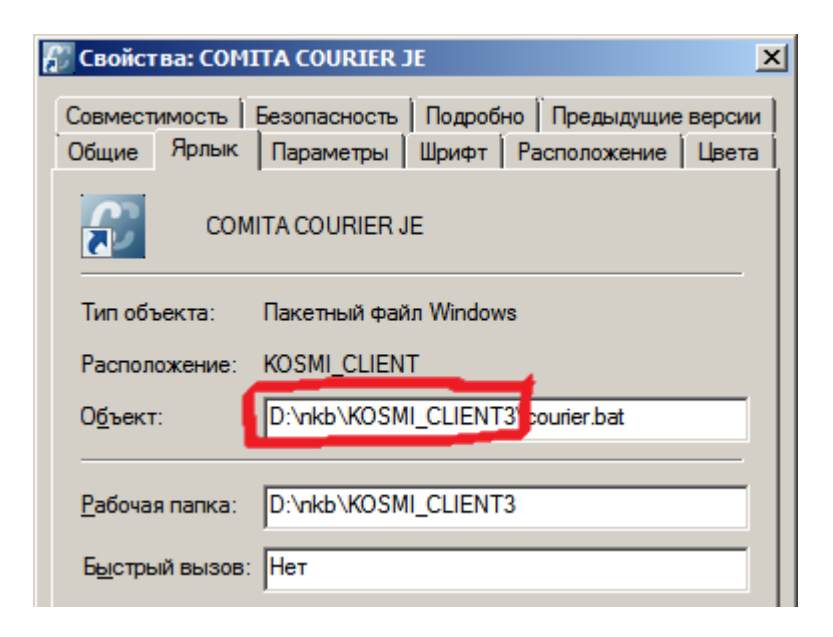

## Напоминаем, что получение и установка обновления происходи в автоматическом режиме, и файл, не сохранённый до рассылки обновления, будет заменён стандартным!

После получения и установки обновления, вам необходимо будет закрыть клиент-банк.

После этого, вам необходимо найти ранее «архивно скопированный» файл processExp1C.xml и открыть его для редактирования (указанный путь приведён исключительно в виде примера).

| Новый том (D:) 👻 произвольная папка архива |                                                                                                    |                   |         |  |
|--------------------------------------------|----------------------------------------------------------------------------------------------------|-------------------|---------|--|
| исать на оптический диск Новая папка       |                                                                                                    |                   |         |  |
| Имя ^                                      |                                                                                                    | Дата изменения    | Тип     |  |
| 🔮 processExp1C.xml                         |                                                                                                    | 10 01 0010 10 05  | B 3/0.0 |  |
|                                            | Открыть                                                                                                    |                   |         |  |
|                                            | 7.7ip                                                                                                    |                   |         |  |
| CPC SHA                                    |                                                                                                    |                   |         |  |
|                                            | Edit with Notenad++                                                                                                    |                   |         |  |
|                                            | <ul> <li>Сактивникарании</li> <li>Проверить на вирусы</li> <li>Поместить на карантин</li> <li>Открыть с помощью</li> <li>Добавить в архив</li> </ul> |                   |         |  |
|                                            |                                                                                                    |                   |         |  |
|                                            |                                                                                                    |                   |         |  |
|                                            |                                                                                                    |                   |         |  |
|                                            |                                                                                                    |                   |         |  |
|                                            | 🛄 Добавить в архив "processExp1C.rar"                                                                                                    |                   |         |  |
|                                            | 🌆 Добавить в архив и от                                                                                                    | править по e-mail |         |  |
|                                            | Добавить в архив "processExp1C.rar" и отправить по e-mail<br>Восстановить прежнюю версию                                                             |                   |         |  |
|                                            |                                                                                                    |                   |         |  |
|                                            | Отправить                                                                                                    |                   | •       |  |
|                                            | _                                                                                                    |                   |         |  |

В тексте файла вам необходимо будет найти строку:

## <export path1c="c:\1C\" file = "kl\_to\_1c.txt" coding="Cp1251" xml="Config\exp1C.xml">

В этой строке вам необходимо будет найти часть строки: export path1c="c:\1C\" (укзанное значение приведено исключительно в виде примера).

Значение c:\1C\ является путём к папке, в которой формируется файл kl\_to\_1C.txt.

После этого вам необходимо выделить и скопировать в буфер подстроку – с:\1С, как показано на рисунке.

| 📗 processExp1C.xml — Блокнот                                                                                                    |                                      |              |  |
|----------------------------------------------------------------------------------------------------|--------------------------------------|--------------|--|
| Файл Правка Формат Вид                                                                                                    | д Справка                            |              |  |
| xml version="1.0" en</th <th>coding="Windows-1251"?&gt;</th> <th></th>                                                                                                    | coding="Windows-1251"?>              |              |  |
| <pre>export path1c= "extC" file = "kL to_1c txt" coding="Cp1251" xml="Con</pre>                                                                                                    |                                      |              |  |
| <doc 04010<="" name="04010&lt;/th&gt;&lt;th&gt;Отменить&lt;/th&gt;&lt;th&gt;выписке'&lt;/th&gt;&lt;/tr&gt;&lt;tr&gt;&lt;th&gt;&lt;doc name = " th=""><th>Вырезать</th><th>1</th></doc> | Вырезать                             | 1            |  |
| <doc 04810<="" name="" th=""><th>Копировать</th><th></th></doc>                                                                                                    | Копировать                           |              |  |
| <pre><doc <="" name="04010" pre=""></doc></pre>                                                                                                    | Вставить                             |              |  |
| <pre></pre>                                                                                                    | Улалить                              |              |  |
| <pre></pre>                                                                                                    | 240410                               |              |  |
| <pre></pre>                                                                                                    | Выделить все                         |              |  |
| <pre></pre>                                                                                                    | <b>D</b>                             | 1            |  |
| <pre></pre>                                                                                                    | порядок чтения: справа налево        |              |  |
| <neadinglext text=" </th> <th>Показать управляющие символы Юникода</th> <th><b>B.1</b>&gt;</th>                                                                                        | Показать управляющие символы Юникода | <b>B.1</b> > |  |

После этого необходимо найти в папке kosmi\_client\config файл processExp1C.xml и открыть его для редактирования, как показано на рисунке.

| Локальный диск (C:) - KOSMI_CLIENT - Config - |                                                                                  |                  |              |        |
|-----------------------------------------------|----------------------------------------------------------------------------------|------------------|--------------|--------|
| исать на оптический диск                      | Новая папка                                                                      |                  |              |        |
| Имя                                           |                                                                                  | Дата изменения   | Тип ^        | Размер |
| emailreport.xmi                               |                                                                                  | 18.12.2003 17:13 | документ XML |        |
| 🔮 exp1C.xml                                   |                                                                                  | 02.10.2014 15:51 | Документ XML |        |
| Exports.xml                                   |                                                                                  | 20.01.2004 14:02 | Документ XML |        |
| 📄 fullinfo.xml                                |                                                                                  | 23.01.2003 15:09 | Документ XML |        |
| 🖹 Neworg.xml                                  |                                                                                  | 30.08.2001 16:03 | Документ XML |        |
| 🖹 orgUpdate.xml                               |                                                                                  | 03.04.2008 18:30 | Документ XML |        |
| Process.xml                                   |                                                                                  | 22.04.2014 17:03 | Документ XML |        |
| 🔮 processExp1C.xml                            | Открыть                                                                          | 40.04.0040.40.05 | - 10.0       |        |
| 🖹 providers.xml                               | Изменить                                                                         |                  |              |        |
| 📄 quickref.xml                                | 7-Zip                                                                            |                  |              | •      |
| 🖹 rule.xml                                    | CRC SHA<br>Edit with Notepad++<br>К Проверить на вирусы<br>Поместить на карантин |                  |              |        |
| Spr.xml                                       |                                                                                  |                  |              |        |
| Tools.xml                                     |                                                                                  |                  |              |        |
| 🔮 transports.xml                              |                                                                                  |                  |              |        |
| hokseek cfa                                   | Открыть с помощью                                                                |                  |              |        |

В тексте файла вам необходимо будет найти строку :

<export path1c="./export/" file = "kl\_to\_1c.txt" coding="Cp1251" xml="Config\exp1C.xml">

В этой строке вам необходимо будет найти часть строки: export path1c="./export/"

| 📗 processExp1C.xml — Блокнот                                                                          |  |  |  |
|----------------------------------------------------------------------------------------------------|--|--|--|
| <u>Ф</u> айл Правка Фор <u>м</u> ат <u>В</u> ид <u>С</u> правка                                       |  |  |  |
| xml version="1.0" encoding="Windows-1251"?                                                            |  |  |  |
| <export ")file="kl_to_1c.txt" coding="Cp1251" export="" path1c;".="" xml="Config\exp1C.xml"></export> |  |  |  |
| Каос name = "04010000" desc = "Платежное поручение по выписке"/>                                      |  |  |  |
| <doc 0401060''="" desc="" name="" платёжное="" поручение''}=""></doc>                                 |  |  |  |
| <doc desc="Мемориальный ордер" name="0481008"></doc>                                                  |  |  |  |
| <doc desc="Банковский ордер" name="0401067"></doc>                                                    |  |  |  |
| <doc desc="Платёжное требование" name="0401061"></doc>                                                |  |  |  |
| <doc desc="Платёжный ордер" name="0401066"></doc>                                                     |  |  |  |
| <doc desc="Инкассовое поручение" name="0401071"></doc>                                                |  |  |  |
| <headingtext add="" text="1CClientBankExchange"></headingtext>                                        |  |  |  |
| <headingtext add="" text="ВерсияФормата=1.01" }=""></headingtext>                                     |  |  |  |

После этого вам необходимо выделить и удалить подстроку – ./export/, как показано на рисунке.

| 📗 processExp1C.xml — Блокнот                                                                                                    |                                                       |                                                                                    |                                                        |                                                                                                    |  |
|----------------------------------------------------------------------------------------------------|-------------------------------------------------------|------------------------------------------------------------------------------------|--------------------------------------------------------|----------------------------------------------------------------------------------------------------|--|
| <u>Ф</u> айл                                                                                                    | Правка                                                | Фор <u>м</u> ат                                                                    | <u>В</u> ид                                            | <u>С</u> правка                                                                                                    |  |
| xm</th <th colspan="5"><?xml version="1.0" encoding="Windows-1251"?></th>                                                                                                    | xml version="1.0" encoding="Windows-1251"?            |                                                                                    |                                                        |                                                                                                    |  |
| <e><d< p=""><d< p=""><d< p=""><d< p=""><d< p=""><d< p=""><d< p=""><d< p=""><d< p=""><d< p=""><d< p=""><d< p=""><d< p=""><d< p=""><d< p=""><d< p=""><d< p=""><d< p=""><d< p=""><d< p=""><d< p=""><d< p=""><d><d< p=""><d< p=""><d><d< p=""><d><d< p=""><d><d< p=""><d><d< p=""><d><d< p=""><d><d< p=""><d><d< p=""><d><d< p=""><d><d< p=""><d><d< p=""><d><d< p=""><d><d< p=""><d><d< p=""><d><d< p=""><d><d><d< p=""><d><d< p=""><d><d><d< p=""><d><d< p=""><d><d< p=""><d><d< p=""><d><d><d< p=""><d><d< p=""><d><d><d><d><d><d< p=""><d><d><d><d><d><d< d=""></d<></d></d></d></d></d></d<></d></d></d></d></d></d<></d></d<></d></d></d<></d></d<></d></d<></d></d<></d></d></d<></d></d<></d></d></d<></d></d<></d></d<></d></d<></d></d<></d></d<></d></d<></d></d<></d></d<></d></d<></d></d<></d></d<></d></d<></d></d<></d></d<></d<></d></d<></d<></d<></d<></d<></d<></d<></d<></d<></d<></d<></d<></d<></d<></d<></d<></d<></d<></d<></d<></d<></d<></e> | port pati<br>oc name<br>oc name<br>oc name<br>nc name | h1c=" <mark>./e</mark><br>e = "040<br>e = "040<br>e = "048<br>e = "048<br>e = "040 | <mark>×port</mark><br>1060 <br>1060'<br>1008'<br>1067' | " file = "kl_to_1c.txt" coding="Cp125<br>o" desc = "Платёжное поручение пс<br>' desc = "Платёжное поручение"{><br>' desc = "Мемориальный ордер"{><br>' desc = "Банковский ордер"}> |  |

Полученный после удаления результат представлен на рисунке.

После этого вам необходимо вставить между кавычек скопированную в буфер строку - С:\1С\

Полученный после вставки результат представлен на рисунке:

| 📗 processExp1C.xml — Блокнот                                                                             |  |  |  |  |
|----------------------------------------------------------------------------------------------------|--|--|--|--|
| <u>Ф</u> айл Правка Фор <u>м</u> ат <u>В</u> ид <u>С</u> правка                                          |  |  |  |  |
| xml version="1.0" encoding="Windows-1251"?                                                               |  |  |  |  |
| <pre>kexport path1c="C:\1C\" file = "kl_to_1c.txt" coding="Cp1251" xml="Config\exp1C.xml</pre>           |  |  |  |  |
| (doc name = "0401060" desc = "Платёжное поручение"/>                                                     |  |  |  |  |
| <doc desc="Мемориальный ордер" name="0481008"></doc>                                                     |  |  |  |  |
| <pre><doc ;<="" desc="Банковский ордер" name="0401067" pre=""></doc></pre>                               |  |  |  |  |
| < doc name = "0401061" desc = "Платежное треьование";> < doc name = "0401066" desc = "Платёжный опоер";> |  |  |  |  |
| <pre><doc desc="Инкассовое поручение" name="0401071"></doc></pre>                                        |  |  |  |  |
| <headingtext add='"' text="1CClientBankExchange" }=""></headingtext>                                     |  |  |  |  |
| <headingtext add="" text="ВерсияФормата=1.01"></headingtext>                                             |  |  |  |  |
| <pre></pre>                                                                                              |  |  |  |  |
| <pre>\neadinglext text="Unpagutene=" add = ""}</pre>                                                     |  |  |  |  |
| CheadingText text="ПатаСозоания=" add = "SystemDate"">                                                   |  |  |  |  |
|                                                                                                    |  |  |  |  |

После этого вам необходимо сохранить изменения в файле kosmi\_client\config\processExp1C.xml, как показано на рисунке.

| 📗 processExp1C.xml — Блокнот                                              |            |                                  |  |
|---------------------------------------------------------------------------|------------|----------------------------------|--|
| Файл Правка Формат                                                        | Вид Справн | a                                |  |
| Создать                                                                   | CTRL+N     | Windows-1251''?>                 |  |
| Открыть                                                                   | CTRL+O     | 1                                |  |
| Сохранить                                                                 | CTRL+S     | = "kl_to_1c.txt" coding="Cp1251" |  |
| Сохранить как                                                             |            | с = "Платёжное поручение по в    |  |
|                                                                           |            | с = "Платёжное поручение"}>      |  |
| Параметры страницы                                                        |            | с = "Мемориальный ордер"/>       |  |
| Печать                                                                    | CTRL+P     | с = "Банковский ордер"/>         |  |
| Выход                                                                     |            | с = "Платёжное требование"/>     |  |
| - саобнать столось соос = "Платёжный ордер"/>                             |            |                                  |  |
| <pre><doc desc="Инкассовое поручение" name="0401071"></doc></pre>         |            |                                  |  |
| <pre><headingtext add="" text="1CClientBankExchange"></headingtext></pre> |            |                                  |  |
| <headingtext add="" text="ВерсияФормата=1.01"></headingtext>              |            |                                  |  |
| <pre><headingtext add="" text="Кодировка=Windows"></headingtext></pre>    |            |                                  |  |
| Alter "= bbs "=189Tugscort0"=tv9t tv9Toolbe94                             |            |                                  |  |

После сохранения изменений вам необходимо:

- открыть клиент-банк.
- произвести экспорт уже существующего документа в 1С.
- проверить наличие файла в папке, в которой формируется файл kl\_to\_1C.txt.